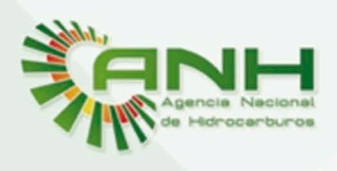

Cuidamos lo mejor que tenemos

# MANUAL DE USUARIO

# COMPILADO NORMATIVAS 1900 - 2014

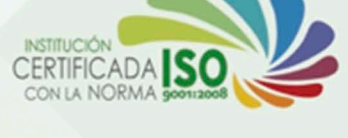

# Compileción:

Dirección Técnica de Exploración y Producción Unidad de Transparencia

# Diseño y desarrollo:

Dirección de Tecnologías de Información y Comunicación

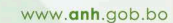

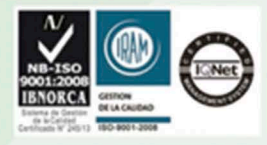

Cuidamos lo mejor que tenemos

# Compilado Normativas 1900-201(

Bienvenidos al compilado de normativas que regulan el sector de hidrocarburos emitidas en el periodo 1900 a 201(. Para facilitar el acceso a la información almacenada en esta aplicación, esta a sido separada en 10 periodos:

| 1900-<br>1920-<br>1930-<br>1940-<br>1950-<br>1960-<br>1970- | 1019<br>1929<br>1939<br>1949<br>1959<br>1969<br>1979                    |                                          |                    |        |
|-------------------------------------------------------------|-------------------------------------------------------------------------|------------------------------------------|--------------------|--------|
| 1980-                                                       | 1989                                                                    |                                          |                    |        |
| 2000-                                                       | 201(                                                                    |                                          |                    |        |
| STR.                                                        |                                                                         |                                          | 1502               |        |
|                                                             |                                                                         | COMPIL                                   | ADO NORI           | MATIVA |
|                                                             |                                                                         |                                          |                    | 8      |
| Seleco                                                      | cione un periodo de tiemp<br>específica o consultar s                   | o para realizar uno<br>obre una norma le | a búsqueda<br>gal. |        |
|                                                             | 1900 1920 193<br>1919 1929 193                                          | 30 1940 195<br>39 1949 195               | 50<br>59           |        |
|                                                             | 1960197019819691979198                                                  | 30 1990 200<br>39 1999 20                | 00<br>14           |        |
| Compilación: Direc<br>Diseño y desarrollo                   | cción Técnica de Exploración y<br><b>aplicación:</b> Dirección de Tecno | Producción<br>ologías de Información     | y Comunicaciór     | Ayuda  |

Gráfico A.

En la aplicación junto a los botones de cada uno de los periodos, puede acceder al archivo de ayuda en cualquier momento, o cerrar la aplicación totalmente.

## Navegar por los archivos del catálogo.

Inicialmente usted podrá navegar por la información almacenada en el catálogo en dos formas: la vista de **Presentación** en la que gráficamente

verá los archivos como una colección de imágenes y vistas previas; y la vista Archivos en la que podrá navegar por las carpetas y documentos de forma similar a las carpetas de un ordenador.

| Presentación | i≡ Archivos |
|--------------|-------------|
|--------------|-------------|

Gráfico B.

Vista de Presentación.

La vista de presentación le permite navegar de forma gráfica por los documentos almacenados en el catálogo donde encontrará dos vistas.

La primera le permite navegas por las carpetas ubicadas en la raíz de su documento con la siguiente estructura.

| Cuidanas la mejor que tenemas                      |      |     |            | CERTIFICADA<br>CON LA NORMA |
|----------------------------------------------------|------|-----|------------|-----------------------------|
|                                                    |      |     |            |                             |
|                                                    |      |     |            |                             |
|                                                    |      |     |            |                             |
|                                                    |      |     |            |                             |
|                                                    |      |     |            |                             |
|                                                    |      |     |            |                             |
| <b>C</b> <sup>5/6</sup>                            |      |     |            |                             |
| Н                                                  |      |     |            |                             |
| Compilado de normas<br>legales por año que regulan |      |     |            |                             |
|                                                    |      |     |            |                             |
|                                                    |      |     |            |                             |
|                                                    | c    | D   | EE         | G                           |
|                                                    | 1918 | (2) | <i>i</i> . |                             |
|                                                    |      |     |            | 1019                        |

Gráfico C.

- A. Saltar a la carpeta anterior.
- B. Saltar a la carpeta siguiente.
- C. Nombre de la carpeta actual.
- D. Número de archivos dentro la carpeta actual.
- E. Información detallada de la carpeta.
- F. Descargar carpeta completa a una ubicación a elegir.
- G. Saltar a la siguiente carpeta.
- H. Información general de catálogo.

Al abrir una carpeta con doble click pasará a la subsección de la vista de presentación en la que podrá ver una serie de vistas previas y archivos con la siguiente estructura.

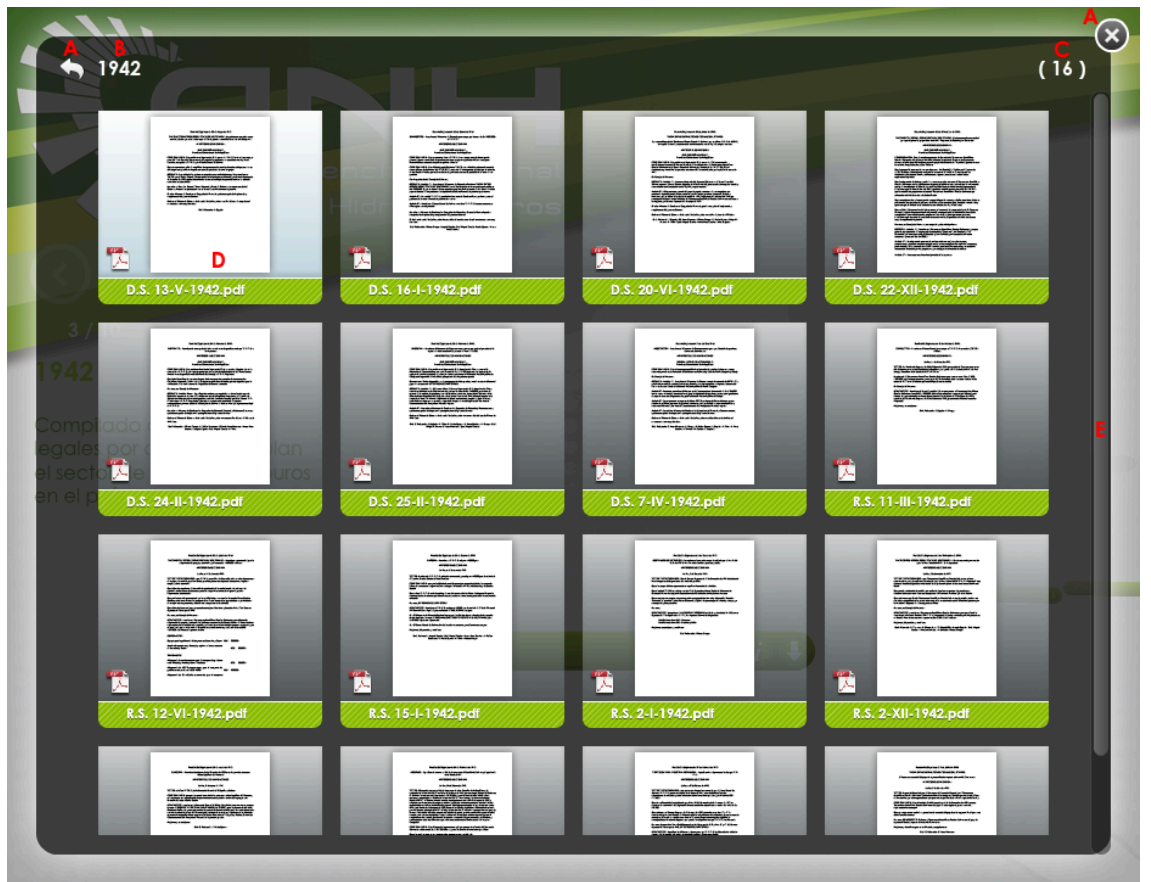

Gráfico D

- A. Volver a la carpeta superior.
- B. Nombre de la carpeta abierta actualmente.
- C. Número de archivo existentes en la carpeta actual.
- D. Vista previa y nombre de cada archivo.
- E. Barra de desplazamiento vertical.

Para actuar con una vista previa (D) podrá hacer un click derecho para desplegar el menú conceptual seleccionando uno o varios documentos manteniendo presionada la tecla shift; el menú desplegado le dará la opción de extraer los archivos pdf individuales o abrirlo directamente en una nueva instancia.

Al hacer doble click en una vista previa desplegará una vista ampliada del documento, en la base presentará el siguiente menú:

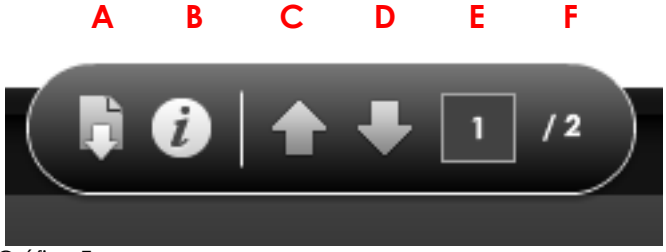

Gráfico E

- A. Extraer el archivo pdf seleccionado.
- B. Información detallada del archivo.
- C. Subir una página.
- D. Bajar una página.
- E. Página desplegada actualmente.
- F. Total de páginas que forman el documento.

Al hacer doble click en una vista ampliada del documento abrirá el documento en una nueva ventana.

#### Vista de Archivos.

La vista de archivos le permite navegar por los documentos almacenados en el catálogo como si fuera una carpeta de archivos.

| Nombre 🔺 | Nombre para mostrar | Resumen                               | Descripción | Modificado el     |
|----------|---------------------|---------------------------------------|-------------|-------------------|
| 1900     | 1900                | Compilado de normas legales por       |             | 20/02/13 11:10:51 |
| 1903     | 1903                | Compilado<br>de normas<br>legales por |             | 20/02/13 11:11:06 |
| 1916     | 1916                | Compilado<br>de normas<br>legales por |             | 20/02/13 11:11:23 |
| 1917     | 1917                | Compilado<br>de normas<br>legales por |             | 20/02/13 11:11:28 |
| 1918     | 1918                | Compilado<br>de normas<br>legales por |             | 20/02/13 11:11:34 |
| 1919     | 1919                | Compilado<br>de normas<br>legales por |             | 20/02/13 11:11:47 |

Gráfico F

## Funciones de búsqueda.

La barra de herramientas Buscar efectúa una búsqueda en el documento PDF actualmente abierto.

1. Introduzca el texto que desee buscar en el cuadro de texto de la barra de herramientas (A del gráfico 1) Buscar.

2. (Opcional) Haga clic en la flecha situada junto al cuadro de texto y elija una o varias de las siguientes opciones:

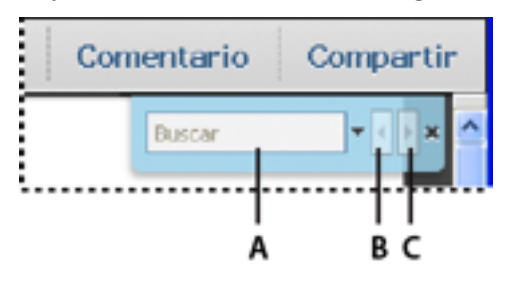

Gráfico 1.

#### Palabras completas

Busca sólo los casos en que la cadena encontrada coincide por completo con la cadena introducida en el cuadro de texto. Por ejemplo, si desea buscar la palabra paro, las palabras reparo y parodia no se encuentran.

#### Coinc. mayús/minúsc.

Busca sólo los casos en que la cadena coincida con las mayúsculas introducidas. Por ejemplo, si desea buscar la palabra Web, las palabrasweb y WEB no se encuentran.

3. Pulse Intro varias para pasar a las siguientes instancias del término buscado. O bien utilice los botones Buscar anterior y Buscar siguiente de la ventana Buscar (B o C del gráfico 1).

## Dentro de la búsqueda.

Al momento de presionar intro luego de introducir la palabra o frase que esta buscando, se comenzará la recopilación de resultados como muestra el gráfico 2.

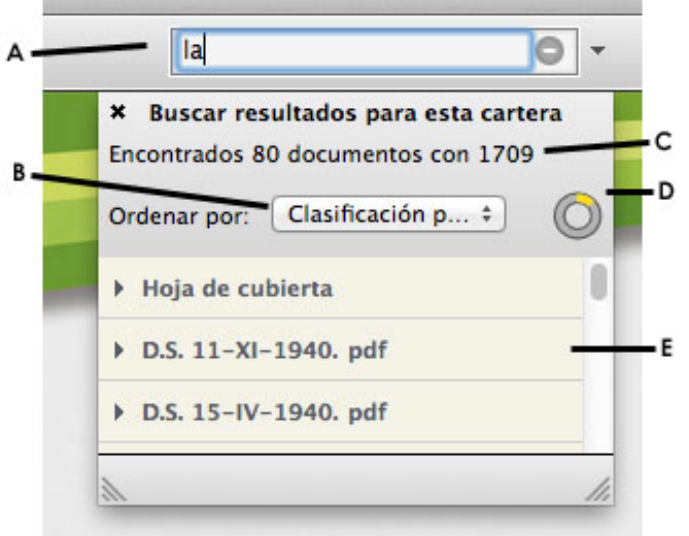

- Gráfico 2.
  - Observe un circulo que indica que se esta cargando el listado completo de resultados (D del gráfico 2) mismos que coinciden con sus criterios de búsqueda.
  - 2. A medida que las coincidencias se sumen verá el cambio reflejado en el reporte de cuantos documentos y cuantas coincidencias se encontraron (C del gráfico 2) y tendrá el listado puntual de los resultados por documentos (E del gráfico 2) desde el cual con un click podrá dirigirse al resultado final y además, si fuera el caso, el resultado se expandirá para mostrar más de una coincidencia por documento.
  - 3. Al terminar la carga de resultados, consolidado por la desaparición del circulo de trabajo activo, podrá navegar entre los mismos y contará con la opción de reordenarlos (B del gráfico 1) según sus necesidades.

### Ordenando resultados.

Los resultados obtenidos pueden ordenarse en base a sus necesidades, de tres formas:

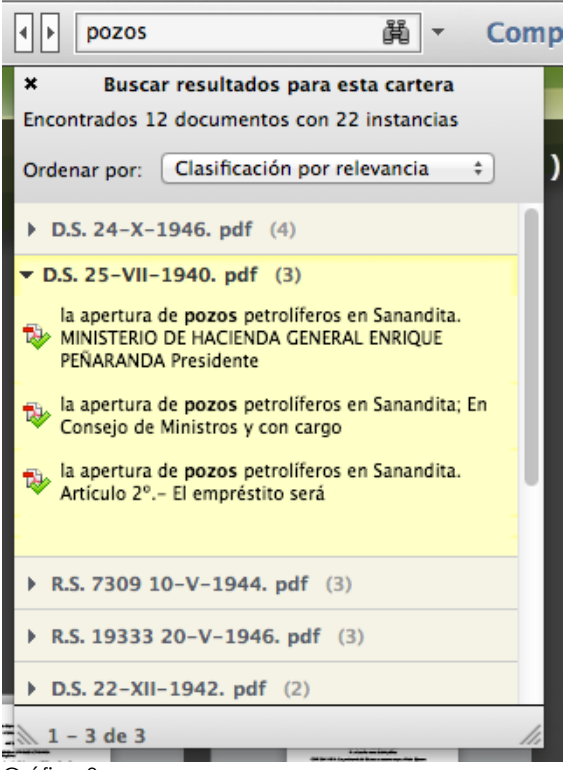

Gráfico 3

#### Clasificación por relevancia

En la lista de resultados podrá observar junto al nombre del archivo en paréntesis el número de veces que se encuentran las coincidencias en el mismo, con esta opción se puen ordenar los resultados en base a ese número que refleja su nivel de relevancia.

#### Fecha de modificación

Ordena los archivos por la última fecha en la que se realizaron cambios en el mismo independientemente al año en el que se generaron o su fecha de aprobación.

#### Nombre de archivo

Ordena los archivos por orden alfabético.

### Nuevas búsquedas globales o específicas.

El comportamiento de la barra de búsqueda varía en función al contenido desplazado en la pantalla principal, cuando no se tiene abierto un documento la búsqueda se hará sobre toda la cartera; en caso contrario la búsqueda se hará solamente sobre el documento que está deplegado y en la parte inferior de la lista podrá ver un nuevo link que le permitirá **buscar en toda la cartera** (Gráfico 4).

| < ▶ minas 単                                                                            | Com |
|----------------------------------------------------------------------------------------|-----|
| * Buscar resultados para este archivo<br>Se ha encontrado 1 documento con 4 instancias |     |
| Ordenar por: Clasificación por relevancia ‡                                            |     |
| ▶ D.S. 5-VII-1940. pdf (4)                                                             |     |
|                                                                                        |     |
|                                                                                        |     |
|                                                                                        |     |
|                                                                                        |     |
|                                                                                        |     |
| Buscar en toda la cartera                                                              | 鶞   |
| 2                                                                                      | 11. |

Gráfico 4

**Nota.-** Si antes de intentar una nueva búsqueda cierra el documento que tenga: desplegando un resultado previo o que fue abierto directamente; la búsqueda se realizará sobre toda la cartera de documentos.